# i-Page Web Setup

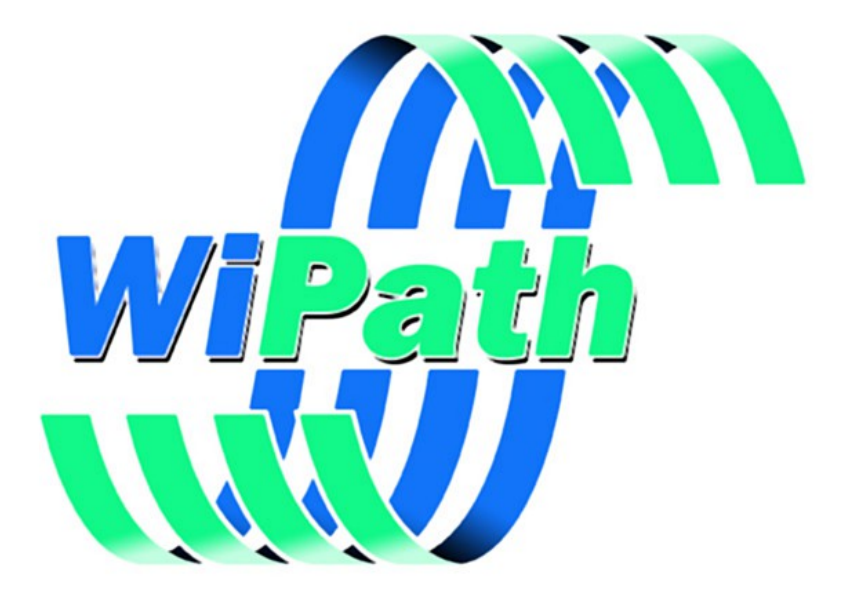

WiPath Communications Ltd

# **Table of Contents**

| Requirements                              | 3  |
|-------------------------------------------|----|
| Installing i-Page Web                     | 4  |
| Installing Apache HTTP Web Server         | 4  |
| "Licence Agreement" page                  | 4  |
| "Server Information" page                 | 5  |
| "Setup Type" page                         | 6  |
| "Destination Folder" page                 | 7  |
| Uninstalling Apache HTTP Web Server       | 7  |
| Installing i-Page Server                  | 8  |
| "i-Page Server" option                    | 8  |
| "Database" option                         | 8  |
| "i-Page Help" option                      | 8  |
| Installing Web Server Extensions          | 9  |
| "i-Page Web Core Files" option            | 9  |
| "Web Server Configuration"                | 9  |
| "i-Page Web Help"                         | 10 |
| Starting i-Page Web                       | 11 |
| Start i-Page Server                       | 11 |
| Start Web Server                          | 11 |
| Start Your Browser                        | 12 |
| Test Web Server Settings                  | 13 |
| Navigate to the i-Page Web address        | 13 |
| Log into i-Page Web System                | 13 |
| Installing i-Page Web Extensions Manually | 13 |

# Requirements

| <b>Operating System</b> |               |
|-------------------------|---------------|
|                         | Windows XP    |
|                         | Windows Vista |
|                         | Windows 7     |

| Browser (HTML 4.0 compatible) |                       |  |
|-------------------------------|-----------------------|--|
| Internet Explorer             | Microsoft Corporation |  |
| Firefox                       | Mozilla Foundation    |  |
| Chrome                        | Google Inc.           |  |
| Opera                         | Opera Software ASA    |  |
| Safari                        | Apple Inc.            |  |

# **Installing i-Page Web**

To install i-Page Web system, all you need is to run "IPageWebA2Setup.exe" program. This is an i-Page Web Setup Wizard and it will lead you through the application setup process:

# Installing Apache HTTP Web Server

If you select the "Apache Web Server" option on the "Component" page of the i-Page Web installation program, you will enter into the "Apache HTTP Server 2.2 Setup Wizard". To complete the Apache Web Server installation successfully, use following options:

### "Licence Agreement" page

| License Agreement                                                                                                    | and the second second s |
|----------------------------------------------------------------------------------------------------|----------------------------------------------------------------------------------------------------|
| Please read the following license agreement carefully.                                                                                        |                                                                                                    |
| Apache License                                                                                                    | *                                                                                                    |
| Version 2.0, January 2004<br><http: licenses="" www.apache.org=""></http:>                                                                    |                                                                                                    |
| FERMS AND CONDITIONS FOR USE, REPRODUCTION, AND DISTRIBUTIO                                                                                   | N                                                                                                    |
| 1. Definitions.                                                                                                    |                                                                                                    |
| "License" shall mean the terms and conditions for use, reproduction, and<br>distribution as defined by Sections 1 through 9 of this document. | +                                                                                                    |
| I accept the terms in the license agreement                                                                                                   |                                                                                                    |
| I do not accept the terms in the license agreement                                                                                            |                                                                                                    |
| stallShiald                                                                                                    |                                                                                                    |

Select "I accept the terms in the licence agreement" radio radio button

### "Server Information" page

| Server Information                                                                                                    |                                                                                                    | A REAL PROPERTY AND A REAL PROPERTY AND A REAL |
|----------------------------------------------------------------------------------------------------|----------------------------------------------------------------------------------------------------|----------------------------------------------------------------------------------------------------|
| Please enter your server's in                                                                                                    | nformation.                                                                                                    |                                                                                                    |
| Network <u>D</u> omain (e.g. some                                                                                                    | net.com)                                                                                                    |                                                                                                    |
| localhost                                                                                                    |                                                                                                    |                                                                                                    |
| Server Name (e.g. www.sor                                                                                                    | menet.com):                                                                                                    |                                                                                                    |
| localhost                                                                                                    |                                                                                                    |                                                                                                    |
|                                                                                                    |                                                                                                    |                                                                                                    |
| Administrator's Email Addres                                                                                                    | s (e.g. webmaster@somenet.com):                                                                                                    |                                                                                                    |
| Administrator's <u>E</u> mail Addres<br>admin@server.com                                                                                        | s (e.g. webmaster@somenet.com):                                                                                                    |                                                                                                    |
| Administrator's Email Addres<br>admin@server.com<br>Install Apache HTTP Server                                                                  | ss (e.g. webmaster@somenet.com):<br>2.2 programs and shortcuts for:<br>80, as a Service Recommended.                                         |                                                                                                    |
| Administrator's Email Addres<br>admin@server.com<br>Install Apache HTTP Server<br>for <u>A</u> ll Users, on Port 8<br>in the Current U          | es (e.g. webmaster@somenet.com):<br>2.2 programs and shortcuts for:<br>30, as a Service Recommended.<br>ser, on Port 8080, when started Manu | ally.                                                                                                    |
| Administrator's Email Addres<br>admin@server.com<br>Install Apache HTTP Server<br>of for <u>All Users</u> , on Port 8<br>only for the Current U | es (e.g. webmaster@somenet.com):<br>2.2 programs and shortcuts for:<br>30, as a Service Recommended.<br>ser, on Port 8080, when started Manu | ally.                                                                                                    |

- 1. Enter "localhost" into the "Network Domain" box
- 2. Enter "**localhost**" into the "Server Name" box
- 3. Enter your email (or any valid email address) into the "Administrator's Email Address" box
- 4. Select "only for the Current User, on port 8080, when started Manually" radio button. (very important)

### "Setup Type" page

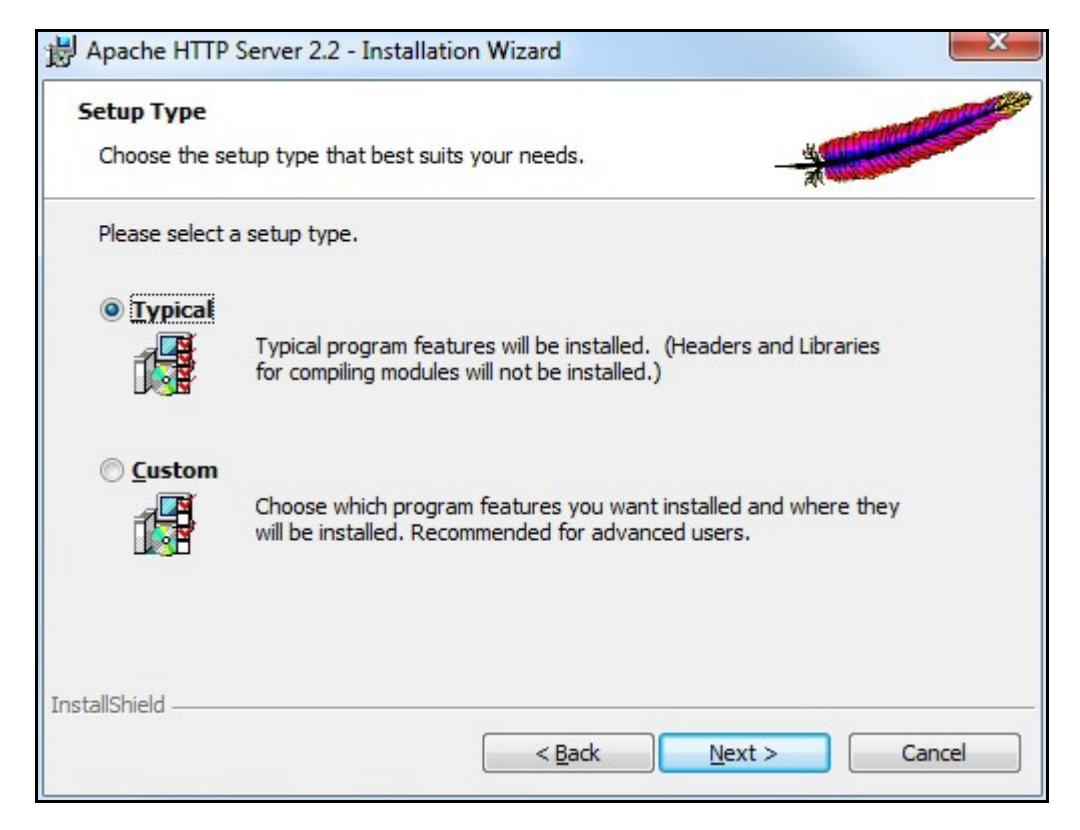

Select "Typical" radio button.

### "Destination Folder" page

| Destinat      | ion Folder                |                         |                |        |
|---------------|---------------------------|-------------------------|----------------|--------|
| Click Ch      | ange to install to a diff | ferent folder           |                |        |
|               | Install Apache HTTP       | Server 2.2 to the folde | r:             |        |
|               | C:\Program Files\Ap       | ache Software Foundat   | ion\Apache2.2\ | Change |
|               |                           |                         |                |        |
|               |                           |                         |                |        |
|               |                           |                         |                |        |
|               |                           |                         |                |        |
|               |                           |                         |                |        |
|               |                           |                         |                |        |
|               |                           |                         |                |        |
| stallShield . |                           |                         |                |        |

Do not change the installation folder.

Apache needs to be installed in:

"<Drive>:\Program Files\Apache Software Foundation\"

Example: "C:\Program Files\Apache Software Foundation\"

Warning:

This version of i-Page Web will not work with older versions (1.3) of Apache. Version of i-Page Web for Apache HTTP Server 1.3 is also available on request.

## **Uninstalling Apache HTTP Web Server**

Apache Web Server cannot be uninstalled using the i-Page Web uninstall feature. To uninstall Apache HTTP Server:

Select "Start | Control Panel | Programs and Features "

OR (depends on your Windows 7 settings)

Select "Start | Control Panel | Programs | Uninstall Programs "

Find "Apache HTTP Server 2.2.22" and select Uninstall

# Installing i-Page Server

i-Page Server is the core application that does most of the work. It handles all connections to different providers and sends paging, SMS and email messages. It also stores all accounts and their settings. It is not web server specific so it could be connected to any type of web server. It can also connect to a client through TCP/IP, COM and file system connection.

The version installed here is V 4.

| 🕗 i-Page Web A2 1.0.0.0 Setup                                    |                                                                                                    |               |
|------------------------------------------------------------------|----------------------------------------------------------------------------------------------------|---------------|
| Choose Components<br>Choose which features of i-Pag              | e Web A2 1.0.0.0 you want to install.                                                                                                    |               |
| Check the components you war<br>install. Click Next to continue. | it to install and uncheck the components you o                                                                                                | lon't want to |
| Select components to install:                                    | Apache Web Server<br>Page Server<br>i-Page Server Program Files<br>i-Page Server Database<br>i-Page Server Help<br>Web Server Extension Files |               |
| Space required: 48.3MB                                           | Description<br>Position your mouse over a component to se<br>description.                                                                     | ee its        |
| WiPath Installer                                                 |                                                                                                    |               |
|                                                                  | < <u>B</u> ack <u>N</u> ext >                                                                                                    | Cancel        |

### "i-Page Server" option

Installs and registers the server application and all supporting files.

### "Database" option

Installs database files that store user's data and some settable system options.

### "i-Page Help" option

Installs i-Page System help files

# **Installing Web Server Extensions**

Selecting the "Web Server Extension Files" option will install the Apache web server extension applications, used to communicate with i-Page Server through the COM interface, create dynamic web pages in response to the user's request and display i-Page Web Help. If you select the "Web Server Extension Files" option, regardless of any sub-options that you might select, the installer will copy all files necessary to set the web server to the "<install\_folder>\Support" folder.

#### Default: "C:\Program Files\IPageWeb\Support\"

| 🕗 i-Page Web A2 1.0.0.0 Setup                                    |                                                                                                    | -   D   X   |
|------------------------------------------------------------------|----------------------------------------------------------------------------------------------------|-------------|
| Choose Components<br>Choose which features of i-Pag              | e Web A2 1.0.0.0 you want to install.                                                                                           |             |
| Check the components you war<br>install. Click Next to continue. | nt to install and uncheck the components you do                                                                                 | n't want to |
| Select components to install:                                    | Web Server Extension Files<br>Web Server Configuration<br>Veb Server Configuration<br>Start Menu Shortcuts<br>Desktop Shortcuts | A III       |
| Space required: 43.8MB                                           | Description<br>Position your mouse over a component to see<br>description.                                                      | its         |
| WiPath Installer                                                 | < <u>B</u> ack Next >                                                                                                    | Cancel      |

### "i-Page Web Core Files" option

Installs a shared object module file("mod\_ipweba2.so") that connects and communicates with i-Page Server and creates dynamic web pages in response to the user requests. It also installs a number of "html", ""jpg", "gif" and "ico" files necessary for creating a web page response.

#### Warning:

If you do not select the "**i-Page Web Core Files**" option or you do not already have Apache installed, installation of the "Web Server Extension Files" will fail and you will get a warning message.

### "Web Server Configuration"

Installs a new configuration file that will set Apache Web Server to run as a local web server for the

#### i-Page Web application.

If you do not select this option, you will need to setup the web server yourself. See "<u>Installing</u> <u>i-Page Web Extension Manually</u>"

#### Warning:

If you already have Apache server installed and configured on the target machine, selecting this option will overwrite any existing server configuration. Your existing configuration will be saved into the "conf\httpd\_ip.conf" file under the Apache root folder.

### "i-Page Web Help"

*Installs web based help system for the* i-Page *Web application.* It also installs a number of "html", ""jpg", "gif" and "ico" files necessary for creating help web pages.

# **Starting i-Page Web**

# Start i-Page Server

"i-Page Server" is an application that talks to the web server and supplies it with user's information and some display settings. It also stores user's data and messages and manages connection to the web server.

Go to:

- 1 Start
- 2 All Programs
- 3 -Page Web

3.1 select i-Page Server

i-Page Server runs as a background program. When it starts it displays an icon in the system tray and a balloon message that points to that icon.

To run the GUI part of the server, right-click on the icon and select between different options from the pop up menu. Before you can use any of the options, you will have to pass the authentication process.

Default login for the administrator:

| User Name:                              | admin |
|-----------------------------------------|-------|
| Password:                               | admin |
| a abayda ba abay yad aftay iyatallatiay |       |

These should be changed after installation.

### **Start Web Server**

Go to:

- 1 Start
- 2 All Programs
- 3 i-Page Web
  - 3.1 select Apache 2

This option is only available if you have selected the "<u>Apache Web Server</u>" option on the "Component" page of the i-Page Web installation program.

You can also go to:

- 1 Start
- 2 All Programs
- 3 Apache HTTP Server 2.2.x
- 4 Control Apache Server
  - 4.1 select Start Apache in Console

Apache HTTP Server will start in the empty console window.

To close Apache HTTP Server, select its console window and press **Ctrl+C** (preferred way), or you can just close the console window. The server will do all necessary clean up, so it may take some time before it actually closes.

#### Warning:

On Windows Vista and Windows 7, with UAC turned on (default), you must run the web server "As administrator"

- Right-click on the web server icon and from the pop up menu select "Run as administrator".
- To make that permanent, right-click on the icon, select "Properties | Compatibility" and at the bottom of the dialog under "Privileges", check "Run as administrator" check box

### **Start Your Browser**

The browser must support HTML 4.0 specifications.

#### **Tested Browsers**

| Internet Explorer | Microsoft Corporation |
|-------------------|-----------------------|
| <u>Firefox</u>    | Mozilla Foundation    |
| <u>Chrome</u>     | Google Inc.           |
| <u>Opera</u>      | Opera Software ASA    |
| <u>Safari</u>     | Apple Inc.            |

Because i-Page Web pages heavily depend on JavaScript, you must set your browser to support JavaScript (usually default on most browsers).

| Internet Explorer | Tools   Internet Options   Security<br>Select "Custom Level" button<br>Scroll down to "Active scripting"<br>Select "Enabled"                                                                              |
|-------------------|----------------------------------------------------------------------------------------------------|
| Firefox           | Tools   Options   Content<br>Check "Enable JavaScript" check box                                                                                                    |
| Chrome            | Customize and control Google Chrome   Settings<br>Scroll down to "Show advanced settings"<br>In the "Privacy" section, select the "Content settings" button<br>Select "Allow all sites to run JavaScript" |
| Opera             | Tools   Quick preferences<br>Check "Enable JavaScript" menu item                                                                                                    |
| Safari            | Edit   Preferences   Security<br>Check "Enable JavaScript" check box                                                                                                    |

# **Test Web Server Settings**

Enter

#### http://localhost

into the browser address bar and press "Enter" The web page should display :

It works!

# Navigate to the i-Page Web address

Enter

#### http://<server\_name>/ipweb

into the browser address bar and press "Enter"

#### For Example

http://myserver.com/ipweb - for server name "myserver.com"

http://localhost/ipweb - for local computer

The web page should display i-Page Web "Login page".

## Log into i-Page Web System

To enter the i-Page Web site, the user must pass the authentication process. i-Page Web starts with the "Login" page, where users can enter their user names and passwords.

When the administrator runs the system for the first time, she/he can use <u>default authentication</u> details.

For all other users, their user names and temporary passwords are assigned to them by the system administrator after she/he creates their accounts. The client's user name and temporary password is her/his account name. This should be changed after the first login.

## Installing i-Page Web Extensions Manually

If you do not select to install i-Page web server extension files through the <u>i-Page Web installer</u>, you will need to setup Apache HTTPD manually. All files that the installer usually installs into the Apache web server are copied into the i-Page Web installation folder. They can be found in the "Support" directory.

#### For Example:

<installation\_folder>\Support| C:\Program Files\IPageWeb\Support\

Files and folders that are stored in the "Support" directory:

- 1. "Template" folder
- 2. "Files" folder

- 3. "mod\_ipweba2.so" file
- 4. "httpd.conf" file
- 5. "favicon.ico" file

You need to copy those files into web server correct folders. This process assumes that you already have Apache installed on your machine.

1. Navigate to the folder where the web server is installed.

Default: C:\Program Files\Apache Software Foundation\Apache2.2\

2. Find the "modules" folder

Default: C:\Program Files\Apache Software Foundation\Apache2.2\modules\

- 1. Copy "mod\_ipweba2.so" file into this folder.
- 2. Copy, also the whole "Template" and "Files" folders into the "modules" folder.
- 3. Find the "htdocs" folder **Default:** C:\Program Files\Apache Software Foundation\Apache2.2\htdocs\
  - 1. Copy the "favicon.ico" file
- 4. Find the "conf" folder

Default: C:\Program Files\Apache Software Foundation\Apache2.2\conf\

- 1. If you do not need to preserve the existing configuration, rename the "httpd.conf" file
- 2. Copy the "httpd.conf" file from the "Support" directory

If your web server is already set and running and you want to preserve its existing configuration:

- 1. Open the "httpd.conf" in Notepad.
- 2. Find "**Dynamic Shared Object (DSO) Support**" part Add the beginning of the "LoadModule" statements block add the following:

LoadModule ipweba2\_module modules/mod\_ipweba2.so

At the end of the same block add the following:

<Location /ipweb> SetHandler mod\_ipweba2-handler </Location>

This part of the Apache configuration should now look something like this:

```
# Dynamic Shared Object (DSO) Support
#
# To be able to use the functionality of a module which was built as a DSO you
# have to place corresponding `LoadModule' lines at this location so the
# directives contained in it are actually available _before_ they are used.
# Statically compiled modules (those listed by `httpd -l') do not need
# to be loaded here.
#
# Example:
# LoadModule foo module modules/mod foo.so
#
  LoadModule ipweba2_module modules/mod_ipweba2.so
  LoadModule actions module modules/mod actions.so
  LoadModule alias module modules/mod alias.so
  LoadModule asis module modules/mod asis.so
  LoadModule auth basic module modules/mod auth basic.so
  #LoadModule auth digest module modules/mod auth digest.so
   #LoadModule authn anon module modules/mod authn anon.so
   #LoadModule authn dbm module modules/mod authn dbm.so
  LoadModule authn default module modules/mod authn default.so
```

```
LoadModule authn_file_module modules/mod_authn_file.so
#LoadModule authz dbm module modules/mod authz dbm.so
LoadModule authz default module modules/mod authz default.so
LoadModule authz groupfile module modules/mod authz groupfile.so
LoadModule authz host module modules/mod authz host.so
LoadModule authz user module modules/mod authz user.so
LoadModule autoindex module modules/mod autoindex.so
#LoadModule cern_meta_module modules/mod cern meta.so
LoadModule cgi module modules/mod cgi.so
#LoadModule dav module modules/mod dav.so
#LoadModule dav fs module modules/mod dav fs.so
#LoadModule deflate module modules/mod deflate.so
LoadModule dir module modules/mod dir.so
LoadModule env module modules/mod env.so
#LoadModule expires module modules/mod expires.so
#LoadModule file cache module modules/mod file cache.so
#LoadModule headers module modules/mod headers.so
LoadModule imagemap module modules/mod imagemap.so
LoadModule include module modules/mod include.so
#LoadModule info module modules/mod info.so
LoadModule isapi module modules/mod isapi.so
LoadModule log config module modules/mod log config.so
LoadModule mime module modules/mod mime.so
#LoadModule mime_magic_module modules/mod_mime_magic.so
#LoadModule proxy module modules/mod proxy.so
#LoadModule proxy ajp module modules/mod proxy ajp.so
#LoadModule proxy balancer module modules/mod proxy balancer.so
#LoadModule proxy connect module modules/mod proxy connect.so
#LoadModule proxy_http_module modules/mod_proxy_http.so
#LoadModule proxy_ftp_module modules/mod_proxy_ftp.so
LoadModule negotiation_module modules/mod_negotiation.so
#LoadModule rewrite module modules/mod rewrite.so
LoadModule setenvif module modules/mod setenvif.so
#LoadModule speling module modules/mod speling.so
#LoadModule status module modules/mod status.so
#LoadModule unique id module modules/mod unique id.so
LoadModule userdir module modules/mod userdir.so
#LoadModule usertrack module modules/mod usertrack.so
#LoadModule vhost alias module modules/mod vhost alias.so
#LoadModule ssl module modules/mod ssl.so
<Location /ipweb>
   SetHandler mod ipweba2-handler
```

#### </Location>

Lines in red are lines that you must add to the configuration file.